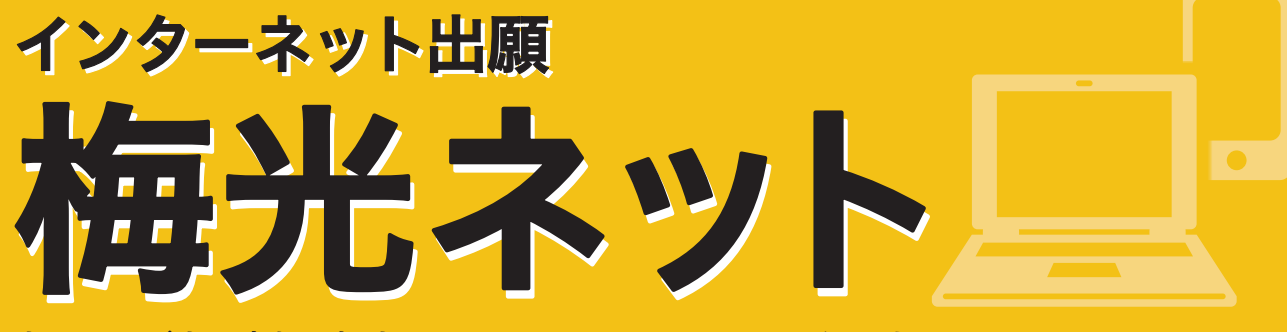

出願および出願書類の提出は、すべてインターネットで行います。

手続きはこちらから

梅光ネットURL https://application.baiko.ac.jp/pro/entry/top スマートフォンの方はQRコードを読み込んでください▶

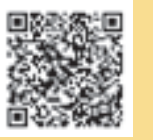

P.34

# 出願から合格まで

| Q&A              |
|------------------|
| 出願書類一覧 P.18      |
| 出願書類提出方法 P.19    |
| 利用者登録をする P.20    |
| 出願する P.23        |
| 入学検定料を支払う P.25   |
| 出願書類を提出する P.26   |
| 受験票を印刷する P.28    |
| オンライン合格発表 P.29   |
| 入学手続きをする P.30    |
| 学費等 P.31         |
| 奨学金 (希望者のみ) P.32 |

# 合格から入学まで

合格者関係書類を確認する 入学手続完了者提出書類を確認する 入学前教育について 入学式について

○ 他大学と併願できますか? 入試区分によって異なります。 総合型選抜および学校等推薦型選抜の指定校 制・公募制は、合格したら必ず入学しなければ なりません。 上記以外の入試区分は、他大学との併願が可 能です。 ○総合型選抜で不合格になった場合、その他の入試で 再受験できますか? 再受験は可能です。募集要項で入試区分を確認 し、挑戦してください。 ○ 大学入学共通テスト成績利用入試は、共通テストの成績 だけで受験できますか? 共通テストの成績だけで受験でき、筆記試験や 面接はありません。 ○利用者登録、出願登録の確認はできますか? 梅光ネットに利用者登録した際に登録したメー ルアドレスとパスワードでログインをすると、個 人情報や出願状況の確認ができます。入力に間 違いがあった場合は、本学までご連絡ください。 ○氏名の漢字登録ができません。 利用者登録をする際に、氏名など漢字がエラー となったり、変換で出てこない場合は、代替の 文字で登録をしてください。 入学後は、正式な漢字で登録を行います。 ○ 出願は、自宅以外のパソコンからでも利用できます か? 利用可能です。ただし、ネットカフェなど公共 の場所はセキュリティ上の観点からお勧めしま せん。利用する際には、ログイン情報等を残さ ないように注意してください。なお、出願手続き はスマートフォンからも利用可能です。

上記の他、よくあるお問い合わせは本学ウェブサイトにも掲載しています。

梅光ネット

#### Qメールが届きません。

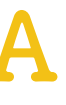

まずは、「出願用マイページ」にログインし、登 録状況を確認してください。登録したメールア ドレスに間違いがあれば、再度、利用者登録を 行ってください。 また、迷惑メール設定やなりすましメール規制、 ドメイン設定等の影響が考えられます。梅光学 院大学からのメールが受け取れるように設定を 変更してください。 ドメイン設定は、以下2種類のドメイン設定を お願いします。@マーク以降をそれぞれ次のよ うに設定してください。 @baiko.ac.jp @application.baiko.ac.jp

なお、ドメイン設定方法は、本学ではお答えで きません。ご自身で、ご契約の携帯電話会社の サポートページ等でご確認ください。

Q フリーメールアドレスは利用できますか?

利用できます。 ただし、本学から自動送信されるメールが迷 惑メールと判断された場合など、受信フォルダ に届かず見逃してしまう可能性があります。出 願登録時や各手続き完了時等に本学より確認 メールが自動送信されますので、各手続き後は、 メールが届いているか確認してください。

○ 出願書類アップロードは、誰が提出してもいいですか?

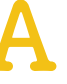

出願書類のアップロードは、受験生ご本人また は高等学校の先生のいずれでも構いません。 また、調査書・推薦書の提出については、高等学 校の先生の指示に従ってください。受験生の方 が提出する場合は、郵送で提出してください。

○ プリンターを持っていません。

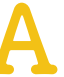

コンビニエンスストア等に設置されているコ ピー機での印刷をお願いします。

#### ○ PDFが表示されません。

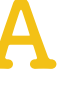

PDFを閲覧するためには、Adobe Readerが必要 です。読み込み専用の「PDFリーダー」は無償で ダウンロードできます。 ネットの検索サイトで検索し、ダウンロードを してください。

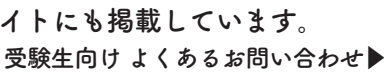

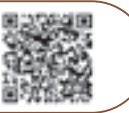

Q

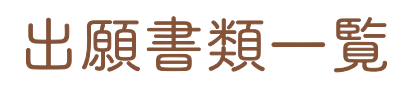

入試区分によって出願書類が異なります。また、 提出者、提出方法、提出先も、書類によって異な りますので、以下の表で確認してください。 本学所定様式は、本学ウェブサイトからダウン ロードするか、学生募集要項P.35以降に記載の ものを利用してください。

| 提出者         | 出願書類一覧                                                        |                            | •••               | 全員             | 提出                           |                | ـــــــــــــــــــــــــــــــــــــ | 12       |                  | 提出方法·提出先                                                                    |
|-------------|---------------------------------------------------------------|----------------------------|-------------------|----------------|------------------------------|----------------|---------------------------------------|----------|------------------|-----------------------------------------------------------------------------|
| 受験生         | <b>写真</b><br>サイズ:縦4cm×横3cm<br>3カ月以内に撮影したもの<br>時間・ト半身正面・無背景    | •                          | •                 | •              | •                            | •              | •                                     | •        | 提出方法提            | <ul> <li>①梅光ネットのマイページにログイン</li> <li>②画面の指示に従って指定されたサイズの写真をアップロード</li> </ul> |
|             | 制服・私服のいずれでも可                                                  |                            |                   |                |                              |                |                                       |          | 出先               | 梅光ネット                                                                       |
| 受驗生         | 大学入学希望理由書<br>受験生本人が作成もしくは記入したもの                               |                            |                   |                |                              |                |                                       |          | 提出方法             | ・電子データ (PDF) をアップロード<br>…指定URL P.19・27                                      |
| 又收工         | (本学所定様式AもしくはBのいずれか)                                           |                            |                   |                |                              |                |                                       |          | ・<br>提<br>出<br>先 | ・郵送… P.19・28                                                                |
|             | 探究学習についての成果報告資料                                               |                            |                   |                |                              |                |                                       |          | 提出古              | ・電子データ (PDF) をアップロード                                                        |
| 受験生         | 探究学習の授業で制作した資料                                                |                            | •                 |                |                              |                |                                       |          | 万法・              | …指定URL P.19・27                                                              |
|             | 資料の形式はP.6の⑤で確認してください。                                         |                            |                   |                |                              |                |                                       |          | 提出<br>出          | ・郵送…P.19・28                                                                 |
|             | 自己PRシート                                                       |                            |                   |                |                              |                |                                       |          | 提出方              | ・電子データ (PDF) をアップロード                                                        |
| 受験生         | 受験生本人が記入したもの<br>(本学所定様式)                                      |                            |                   |                |                              |                | •                                     |          | 法・担              | …指定URL P.19•27                                                              |
|             |                                                               |                            |                   |                |                              |                |                                       |          | 促<br>出<br>先      | ・郵送…P.19・28                                                                 |
| 受驗生         | 調査書等                                                          |                            |                   |                |                              |                |                                       |          | 提                | 西陸生… 郵送の な                                                                  |
|             | <ol> <li>高等学校(中等教育学校後期課程および専修学校高等課程を含む)卒業見込</li> </ol>        |                            |                   |                |                              |                |                                       |          | 山方法              | 又映生…――――」とのの                                                                |
| 高等学校の<br>先生 | みの者または卒業した者:調査書<br>②高等学校卒業程度認定試験受験者:<br>合格証明書および合格成績証明書       | •                          | •                 | •              |                              |                | •                                     | •        | ・提出先             | 高等学校の先生(①または②)<br>①電子データ(PDF)をアップロード<br>…指定URL P.19・27                      |
|             | (3)上記以外の者:修了(見込)証明書                                           |                            |                   |                |                              |                |                                       |          |                  | ②郵送…P.19・28                                                                 |
| 受験生<br>     | 推薦書<br>在学高等学校または出身高等学校で記<br>名・捺印したもの(本学所定様式)                  |                            |                   |                |                              |                |                                       |          | 提出方法             | 受験生…郵送のみ                                                                    |
| 高等学校の<br>先生 |                                                               |                            |                   | •              | •                            |                |                                       |          | ・<br>提出<br>先     | 高等学校の先生(①または②)<br>①電子データ(PDF)をアップロード<br>…指定URL P.19・27<br>②郵送…P.19・28       |
|             | 自己推薦書                                                         |                            |                   |                |                              |                |                                       |          | 提出古              | ・電子データ (PDF) をアップロード                                                        |
| 受験生         | 受験生本人が記入したもの<br>(本学所定様式)                                      |                            |                   |                |                              |                |                                       |          | 万法・              | …指定URL P.19・27                                                              |
|             |                                                               |                            |                   |                |                              |                |                                       |          | 提出 先             | ・郵送…P.19・28                                                                 |
|             | 大学入学共通テスト成績請求票                                                |                            |                   |                |                              |                |                                       |          | 提出去              | ①梅光ネットのマイページにログイン<br>②出願画面内の指示された場所に画像                                      |
| 受験生         | 「令和6共通テスト成績請求票」(私立大<br>学・公私立短期大学用)の画像(JPEG)                   |                            |                   |                |                              |                |                                       | •        | 法                | (JPEG)をアップロード                                                               |
|             |                                                               |                            |                   |                |                              |                |                                       |          | 提出先              | 梅光ネット                                                                       |
|             | 民間の英語資格・検定試験スコア                                               |                            | 0                 | 0              |                              |                | 0                                     | 0        | 提                |                                                                             |
| <b>西</b> 陸开 | 各検定協会等発行の成績証明書もしく<br>は合格証明書(文部科学省指定「冬資                        |                            | 0                 |                |                              |                | 0                                     |          | 出方法              | <ul> <li>・電子データ (PDF) をアップロード</li> <li>…指定URL P.19・27</li> </ul>            |
| 文歌生         | 格・検定試験とCEFRの対照表」に指定<br>されている民間の英語資格・検定試験<br>スコアが表記されているもの)の写し | 資<br>た<br>つ<br>が<br>る<br>場 | 各・ス<br>ロ点ま<br>湯合は | コア<br>たは<br>提出 | を所打<br>評価<br>が必 <sup>3</sup> | 寺して<br>点が<br>要 | おり<br>利用で                             | 、か<br>でき | ・提出先             | ・郵送…P.19・28                                                                 |
|             |                                                               |                            |                   |                |                              |                |                                       |          |                  |                                                                             |

入試区分

指定校制 公募

制

般 選抜

綪

\*梅光学院大学奨学金の申請については、P.32・33で確認してください。

# 出願書類提出方法

提出方法は、電子データのアップロード、郵送の2種類です。

# 電子データでアップロードする場合 ……P.27

 書類をPDF化し、ファイル名を次のようにしてください。 高校名 受験者名 書類名.pdf

【例】梅の関高等学校の光田梅子さんが調査書をアップロードする際のファイル名 → 梅の関高校 光田梅子 調査書.pdf 2 出願する入試のアップロード先にアクセスし、書類をアップロードしてください。

【総合型選抜】 https://baiko.box.com/v/sougougata2024 【学校等推薦型選抜】 https://baiko.box.com/v/gakkousuisengata2024 【一般選抜・大学入学共通テスト成績利用入試】 https://baiko.box.com/v/ippansenbatsu2024

アップロード先を間違えた場合は、メールで本学に連絡してください。メールの件名と本文は、次のようにしてください。 【メール件名】アップロード間違い 【メール本文】高校名、受験者名、間違えた内容を記載

# 郵送で提出する場合 ·····P.28

- 表面に「出願書類」と明記する
- ・簡易書留(速達)やレターパックなど、配達過程の記録・追跡ができる方法で送付する 出願締切日必着
- 【郵送先】〒750-8511 山口県下関市向洋町1-1-1 梅光学院大学 大学事務局 入試担当

# 出願書類を提出する前に、以下をよく読んで手続きを開始してください

#### 調査書・推薦書の提出

提出者は、受験生本人または高等学校の先生のどちらでもかまいません。ただし、提出方法はそれぞれ異なります。 以下の表で確認してください。

受験生が調査書・推薦書を提出する場合は、厳封のまま、本学に郵送してください。 厳封書類を受験生が開封すると無効となります。

| 提出者            | 提出方         |
|----------------|-------------|
| 受験生が提出する場合     | 郵送のみ        |
| 高等学校の先生が提出する場合 | 電子データのアップロ・ |

### 原本の保存

出願書類を電子データでアップロードして提出した場合、書類の原本は合否が確定するまで手元で保管してください。 出願書類のデータが確認できない場合、再度提出していただく場合があります。

#### 出願書類の提出

本学では、SDGs(持続的な開発目標)の観点および文部科学省の推奨するペーパーレス化の一環として、出願書類は 電子データでの提出(アップロード)を推奨しています。

# 安全性について

データアップロードはクラウドサービス [box] を利用し、大学関係者のみがデータ閲覧できるようになっています。[box] は内閣 サイバーセキュリティーセンター・デジタル庁・総務省・経済産業省が運営する政府情報システムのためのセキュリティ評価制度 (ISMAP:Information system Security Manegement and Assessment Program)で認定され、ISMAPのクラウドサービスリストに 登録されているクラウドサービス事業者です。文科省の機密文書も現在はboxへのアップロード提出となっており、安全性が確認 されています。

梅光ネッ

ードまたは郵送

box公式 ウェブサイト▼

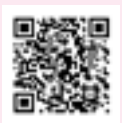

梅光ネット

# 利用者登録をする

【まずはじめに】

利用者登録の際、メールアドレスを登録していただきます。スマートフォン等、携帯電話会社のメールアドレスを登録 する場合、受信の際に迷惑メールと処理されてしまい、本学からの通知メールが届かない、または見逃してしまう可能 性があります。 利用者登録をする前に、以下のドメインからのメールを受け取れるように設定を行ってください。

【以下の2種類のドメインを指定してください】 @baiko.ac.jp @application.baiko.ac.jp

#### 【ドメイン設定方法】

ドメイン設定方法は、契約している携帯電話会社ごとに異なります。サポートページ等で確認してください。 なお、ドメイン設定方法については、本学ではお答えできません。

# 重要

梅光ネットによる利用者登録および出願手続きは、出願期間最終日は12時(正午)が入力期限です。 期限を過ぎると入力はできません。

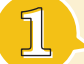

梅光学院大学ウェブサイトにアクセスし、「梅光ネット」バナーをクリック

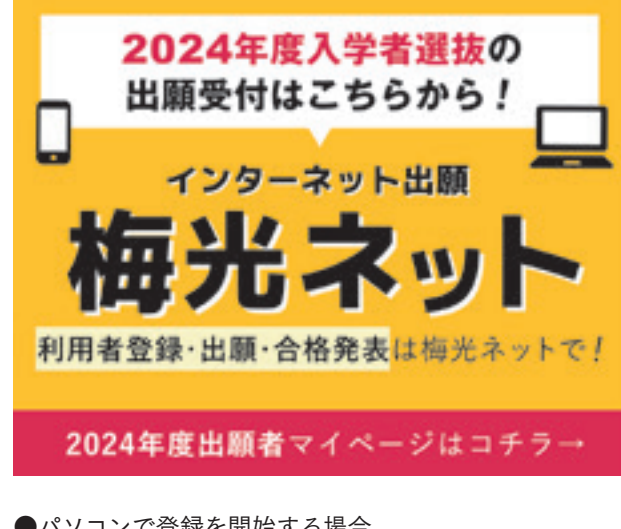

梅光ネットのバナーは、8月下旬に本学 ウェブサイトに表示予定です。 利用者登録は、9月1日に開始します。

●パソコンで登録を開始する場合 インターネットの検索サイトで「梅光学院大学」と検 索する、または、以下のURLを入力し、ページを開い てください。 【梅光ネットURL】 https://application.baiko.ac.jp/pro/entry/top

| スマートフォンで登録を開始する場合 |   |
|-------------------|---|
| QRコードを読み取ってください。  | 2 |

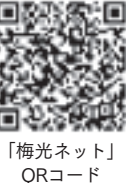

「利用者登録はこちら」をクリックしてください。

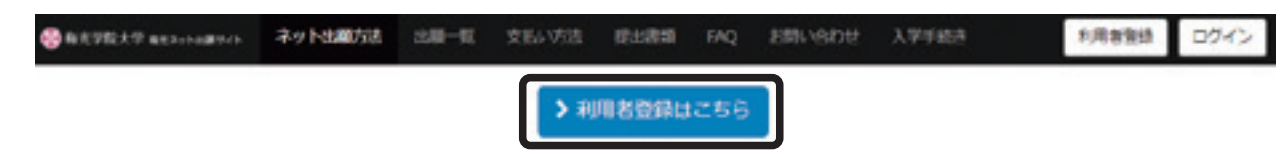

●スマート

| <b>公</b> 人利用者情                          | 「報を入                | カする                         |                                |                 |
|-----------------------------------------|---------------------|-----------------------------|--------------------------------|-----------------|
| 用者登録ページにて                               | 、氏名、住               | 所等、必要事項を                    | シスカして                          | くださ             |
| 利用者登録                                   |                     |                             |                                |                 |
|                                         |                     | -                           |                                |                 |
|                                         | · 추 카               | 用者情報                        |                                |                 |
|                                         | 63                  |                             | 本学受制                           | にあた<br>本学3      |
|                                         | 63                  | メールアドレス                     | メールア                           | ドレス             |
| ● <b>本学受験にあたっ</b><br>☆学受験にあたって<br>ください。 | <b>ての確認</b><br>の重要事 | <b>事項/個人情報保</b><br>項ですので、必す | <b>護方針</b><br><sup>*</sup> 読んで | ● ¶<br>個人<br>つい |

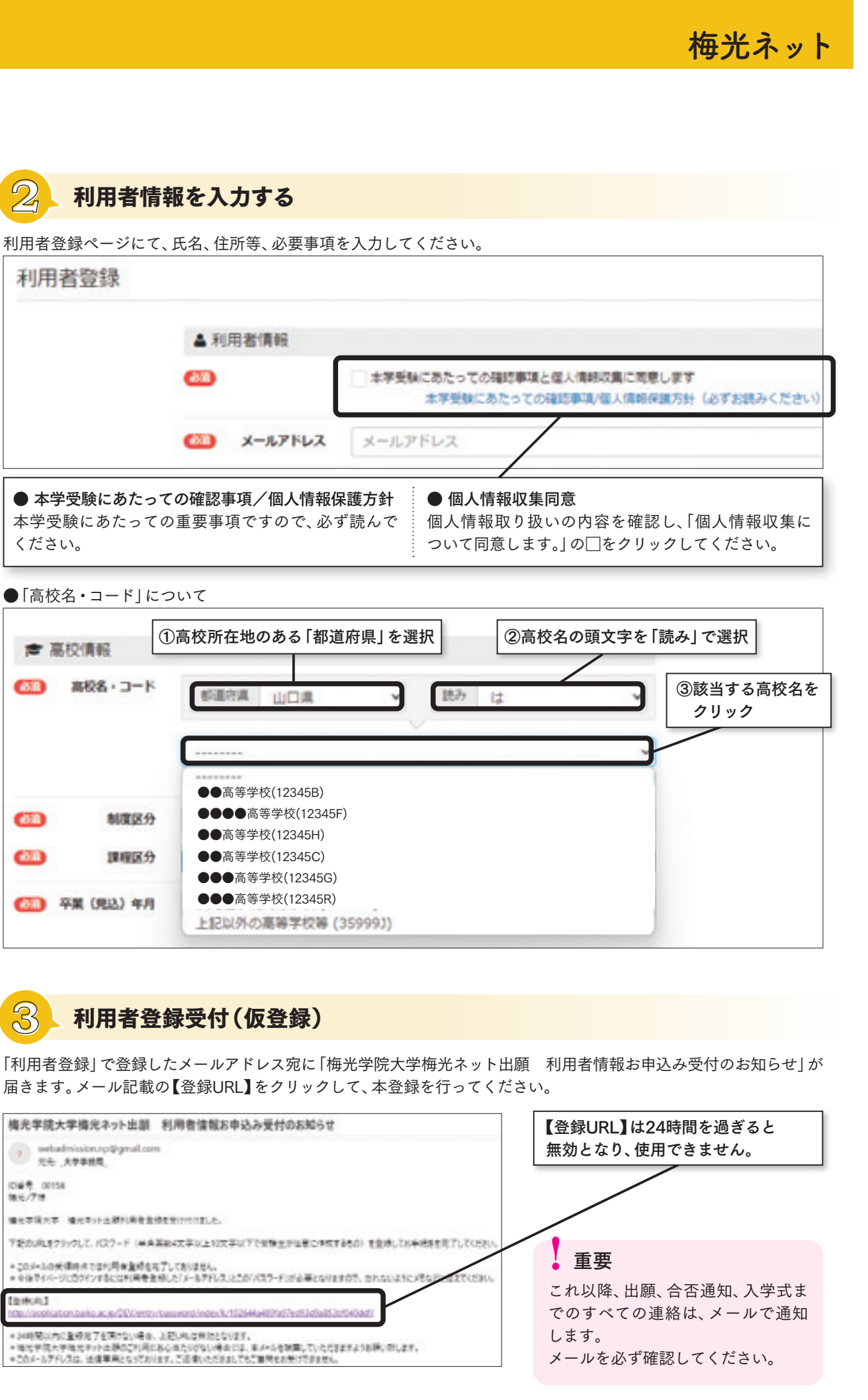

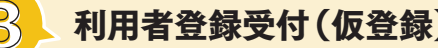

| 梅光学院大学梅光ネット出版                                                     | 利用者情報お申込み受付のお知らせ                                              |
|-------------------------------------------------------------------|---------------------------------------------------------------|
| <ul> <li>sebadmission.np@gmail.com</li> <li>R는 ,XP#85,</li> </ul> | ,                                                             |
| 10番号 00158<br>現化/718                                              |                                                               |
| 编七字说大学 编元字小上部列奏者者:                                                | 春を受け付けました。                                                    |
| 下記の時に教力デックして、パスワード(単角                                             | 美和4大学の上10大学の下で気候生が出来た中広するため)を登場してお手代を                         |
| ・20.4-3.0大保持点でなり局会量がなお<br>= 今後でイバージにひがりとならは利用者を                   | にすしてありません。<br>明したドメールテアドノスンとさめてパスラードンが必要となりますがで、されないようにンパない   |
| 【全株本】<br>http://wookastion.baiko.ac.jp/DEV/entry                  | hazawand Index Aur 102644 a 482 haf Teat Data 85 Juni 40 data |
| * 34時間以内に登録用了を用けない場合。                                             | 上記しれば単物となります。                                                 |

利用者登録

# 利用者登録をする

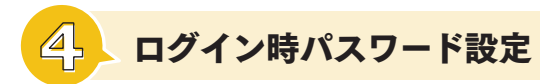

【登録URL】をクリックすると、パスワード設定画面が開きます。 パスワードを設定してください。

| • | パスワード | /20-F                    |
|---|-------|--------------------------|
|   |       | ノバスワード確局                 |
|   |       | ※平角表数×文字以上は文字以下で入力してください |

パスワード設定が完了すると次のような画面が表示されます。 引き続き出願手続きをする場合は「出願はこちらから」をクリックしてください。

| <i>₹4</i> ペ <del>-</del> ≫                                           |              |
|----------------------------------------------------------------------|--------------|
| ◆ 設定売了 =<br>PCR2-Fを設定しました。                                           |              |
| 2.87条理                                                               |              |
| 連邦日間を当然している場合、1つの日間で自体していれば、その自体が優先されますので、他日間で不自体となってもその下自体は単用となります。 |              |
| 民会型運動をよび一般連想の確認素項系統(第4系領点で)における会善者的について(タリックしてください)                  |              |
| ➤ mail(a):: 10:5:0:6                                                 | 🔶 🌀 に進んでください |
| 派学生中读真经                                                              |              |
| > 留印金文中描书品                                                           |              |
| 意識ダウンロード                                                             |              |
| > I2557496.2255                                                      |              |
| 後日出願する場合は、「う」「出願用マイページ」にログインする から手続きをして                              | <br>【ください。   |

パスワード設定が完了すると「梅光学院大学梅光ネット出願 利用者情報登録完了のお知らせ」メールが届きます。 メール内に、登録したパスワードが記載されています。

| 梅光学院大学梅光ネット出願           | 利用者情報登録売了のお知らせ                                                                                                    |
|-------------------------|----------------------------------------------------------------------------------------------------|
| application@baiko.ac.jp |                                                                                                    |
| 10番号 00159<br>電石/7課     |                                                                                                    |
| 输出单键水单 输出导计监察化用量型       | #を光了しました。                                                                                                    |
| 大铁市中市201875-10人口,村村會會   | REREF&#会には、予約のJREタファクし、金融用マイバージにのゲアノての行ん。</td></tr><tr><td>「山田市でイベーシンド」」<br>100-1000年にかったまたので、中心などのでいた。<br>1025-F:●●●●●●●</td><td>incouncilation<br>解したとしたメールフアレスとパスワードが必要となります。</td></tr><tr><td></td><td></td></tr></tbody></table> |

# 重要

梅光ネットに登録した「メールアドレス」と設定した「パスワード」は、合否確認や入学手続等で何度も使用します。 必要に応じてメモをしておくなど、忘れないようにしてください。

| 出願する                                                                                                    | 入試種別・学部・学科・専攻等を                   |
|----------------------------------------------------------------------------------------------------|-----------------------------------|
|                                                                                                    |                                   |
| 5 「出願用マイ・                                                                                                    | ページ」にログインする                       |
| 登録したメールアドレスとパ                                                                                                    | スワードでログインしてください。                  |
| 094>                                                                                                    |                                   |
| x=4,276,X     x=4,276,X     x=4,276,X |                                   |
| 0945                                                                                                    |                                   |
| /00-F889009256                                                                                                    |                                   |
| 6 出願する                                                                                                    |                                   |
| 「出願はこちらから」をクリッ                                                                                                    | 2                                 |
|                                                                                                    | REAVER BURN IN AMARKA XWAR        |
| 7-1-1-12                                                                                                    |                                   |
| -                                                                                                    | ANNetHER A/172-HER                |
| - 1000                                                                                                    | Nondrinsdo, NARONCERCISTON        |
| 当時常期<br>使用を使用したいません 1つのを使てたないたい                                                                                                    | und Rodaulfatnator ABBETABADorrBo |
| Habansuo-Mancane                                                                                                    | 第三番(第4百里まで)における山田市ビアマイ (クリックしてく)  |
|                                                                                                    | > mmu255005                       |
| 具体生命法·制度                                                                                                    |                                   |
|                                                                                                    | ▶ 班平金七中級する                        |
|                                                                                                    |                                   |

#### 希望する入試の「出願する」ボタンをクリック

| 出職受付中・受付予定の試験                 |      |                                      |           |
|-------------------------------|------|--------------------------------------|-----------|
| Area                          |      |                                      | HAND ON   |
| -RECONSTRUCTOR (MIL           |      | 2022/02/04 09:00 ~                   | 2023/02/0 |
| -8988 #272+18 (wis)           | -    | 2023/02/04 04:08<br>2023/02/07 32:08 | steets:   |
| -wan conscient waters for one |      | 2022/02/18 09:00                     | 2023/02/1 |
| -Batt RBP2+5B (wise           | -    | 2023/02/15 04:00<br>2023/02/08 12:00 | steet:    |
| -HERHORDRAHEFSTHER            | 8573 | 2020/03/03 06:06 ~                   | 2023/08/3 |
| -1283 7(277)-43 (#12)         |      | 2020/03/04 09:09 ~                   | aness:    |

# 出願に関する注意事項

- 出願を変更したい場合 出願後、出願内容を変更する場合、入学検定料の支払い前であれば、申し込んだ入試区分の出願期間中に変更 することができます。該当する入試区分の「出願する」ボタンをクリックし、手続きをしてください。入学検定料 を支払った後に変更が必要な場合は、本学までご連絡ください。
- 出願データの有効期限について 出願し、入学検定料の「支払期限」までに手続きをしなかった場合、出願したデータは無効となります。 もう一度、「出願はこちらから」から出願をしてください。

梅光ネット を選択します。 -5 0375 できない気がとなります。 Eevo 「出願する| ボタンは、 出願開始日以降にク 100 リックできるように 10010 なります。 出願開始日以前はグ B-1070 レーのボタンが表示 され、押下できません。 ...... 複数の入試を出願す

出願する

梅光ネット

出願

る場合は、日程の早い

ものから出願してく

ださい。

0.075

0.4591

# 出願する

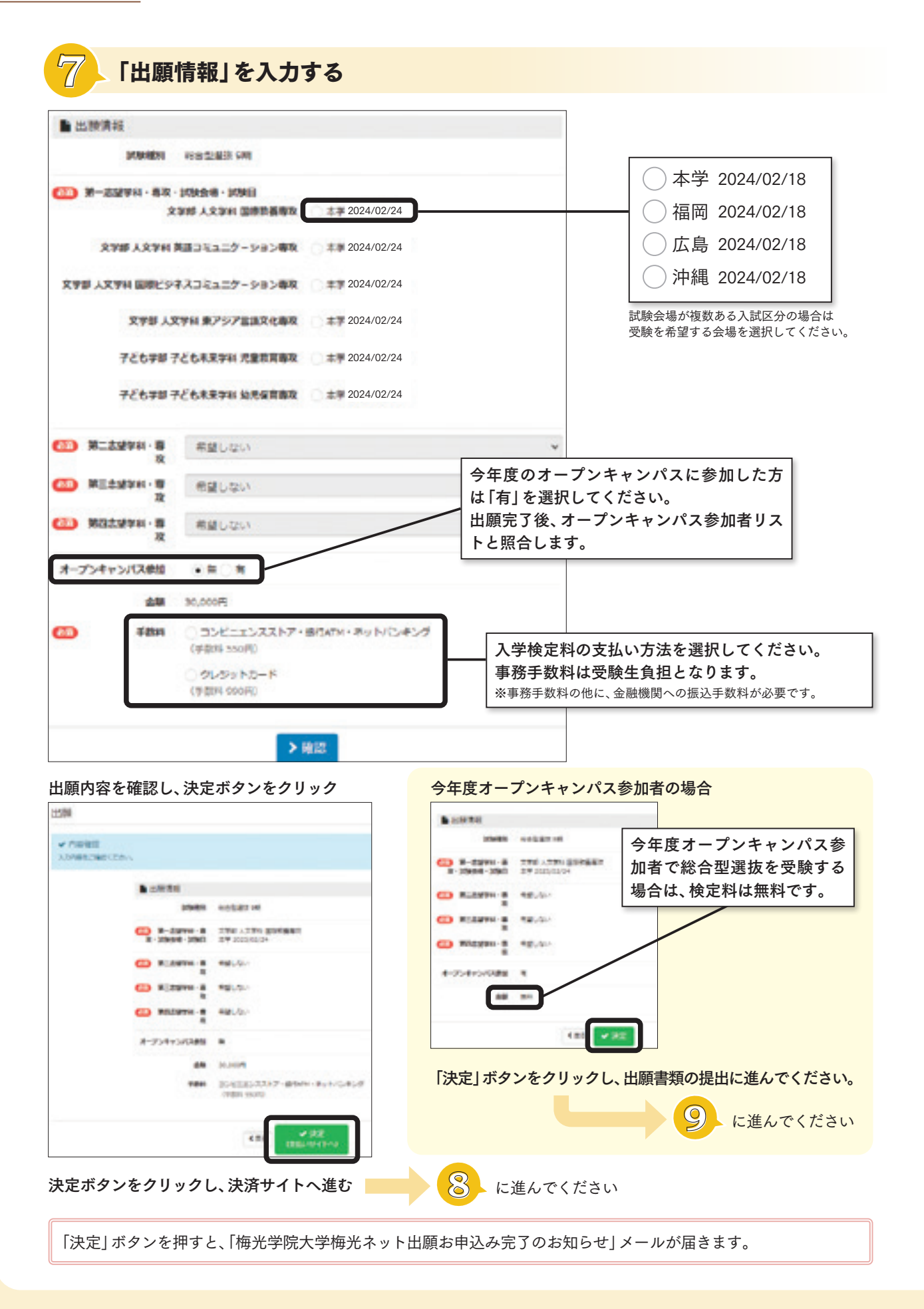

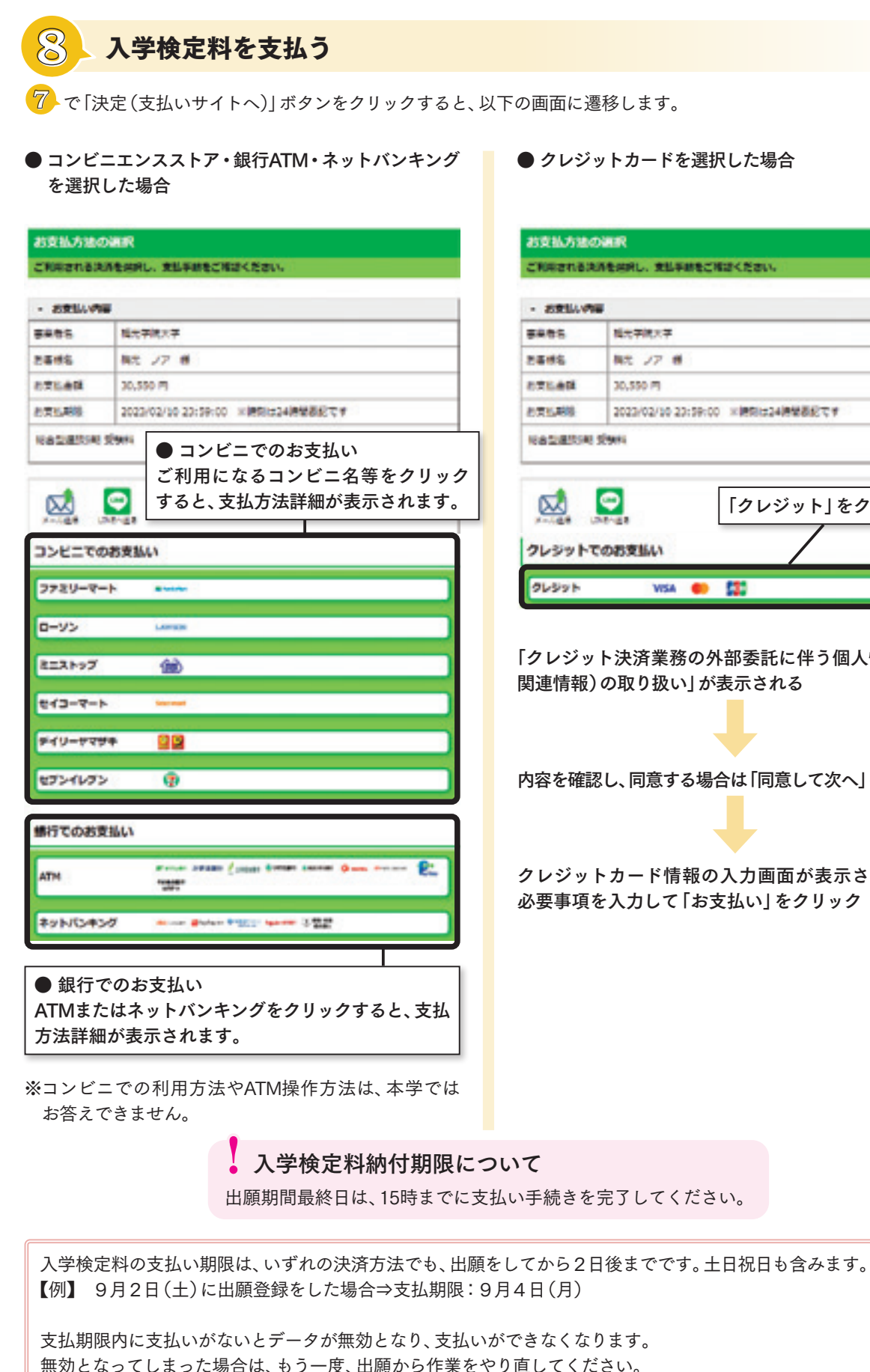

● クレジットカードを選択した場合

| · 88811.09 | •                                                                                                    |  |  |  |  |
|------------|----------------------------------------------------------------------------------------------------|--|--|--|--|
| sees.      | 延光学院大学                                                                                                    |  |  |  |  |
| te#s       | 構式 ノア 創                                                                                                    |  |  |  |  |
| 1716年1月    | 30,550 M                                                                                                    |  |  |  |  |
| 的实际期间      | 2023/02/10 23:59:00 米牌和は24時間最終です                                                                                                    |  |  |  |  |
| RATES      | Sterri                                                                                                    |  |  |  |  |
| 2          | 「クレジット」をクリック                                                                                                    |  |  |  |  |
| x-148 1    |                                                                                                    |  |  |  |  |
| AL         | CONTRACTOR OF THE OWNER OF THE OWNER OF |  |  |  |  |

- 「クレジット決済業務の外部委託に伴う個人情報(個人 関連情報)の取り扱い」が表示される
- 内容を確認し、同意する場合は「同意して次へ」をクリック
- クレジットカード情報の入力画面が表示されるので、 必要事項を入力して [お支払い]をクリック

梅光ネッ

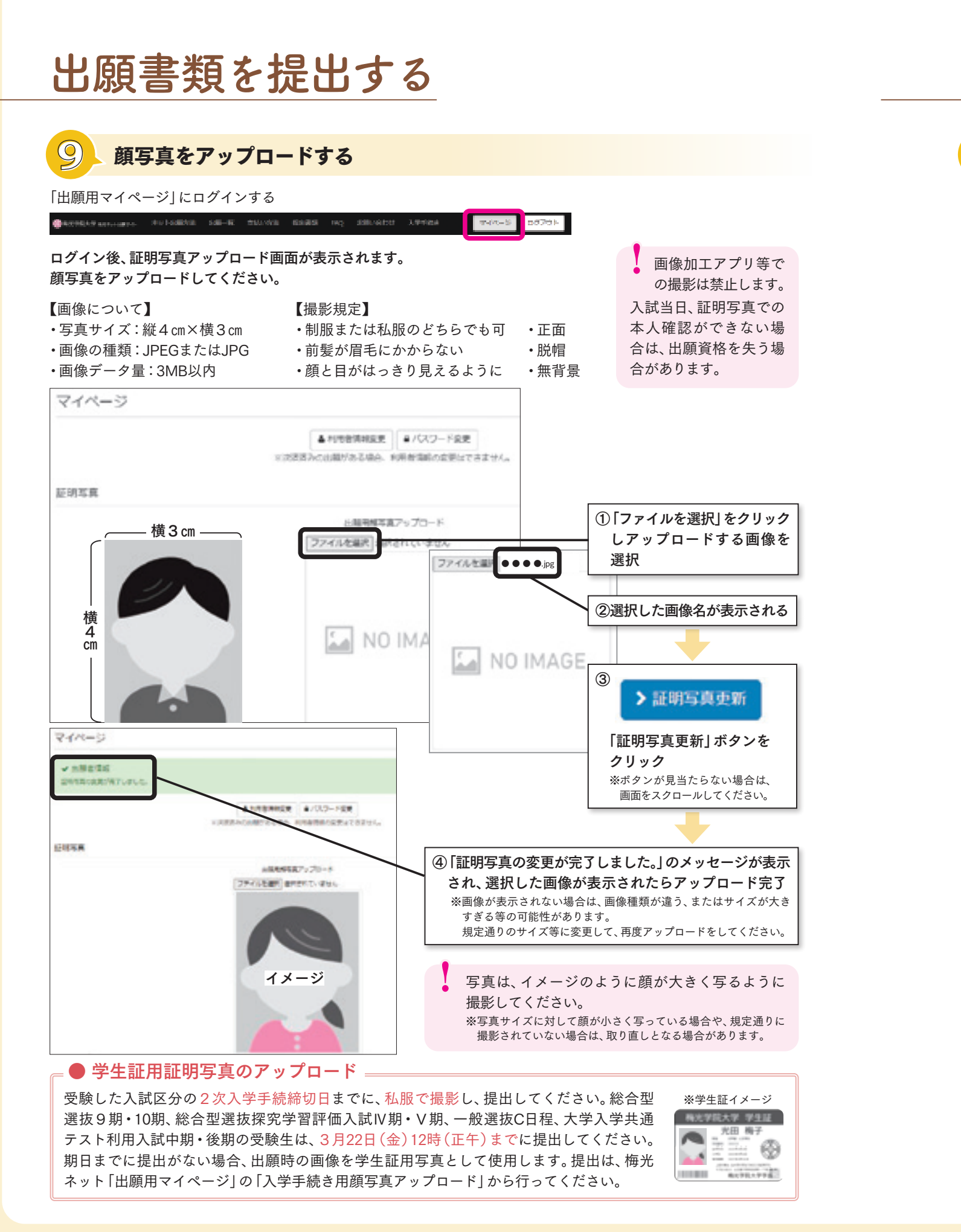

# 出願書類アップロード方法

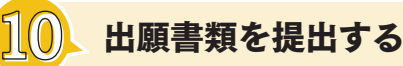

# 電子データでアップロードする

①出願する入試のアップロード先にアクセス 【総合型選抜】 https://baiko.box.com/v/sougougata2024 【学校等推薦型選抜】 https://baiko.box.com/v/gakkousuisengata2024 【一般選抜・大学入学共通テスト成績利用入試】 https://baiko.box.com/v/ippansenbatsu2024

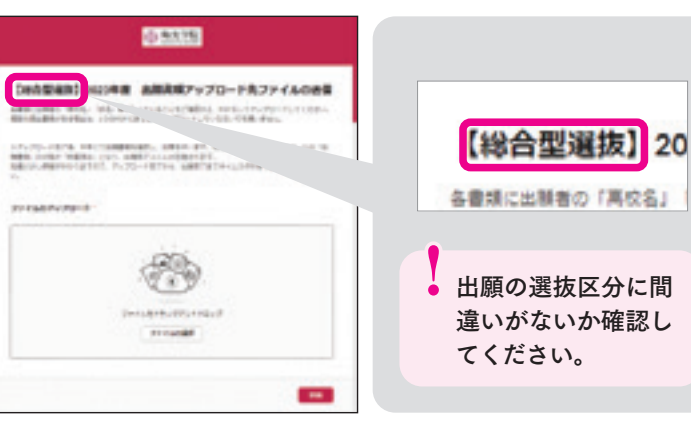

### ②提出書類をアップロード

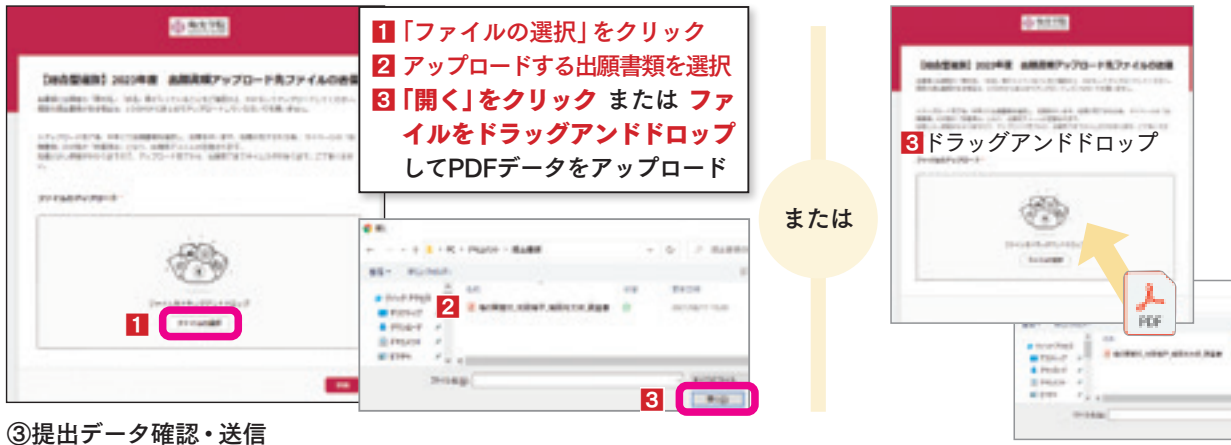

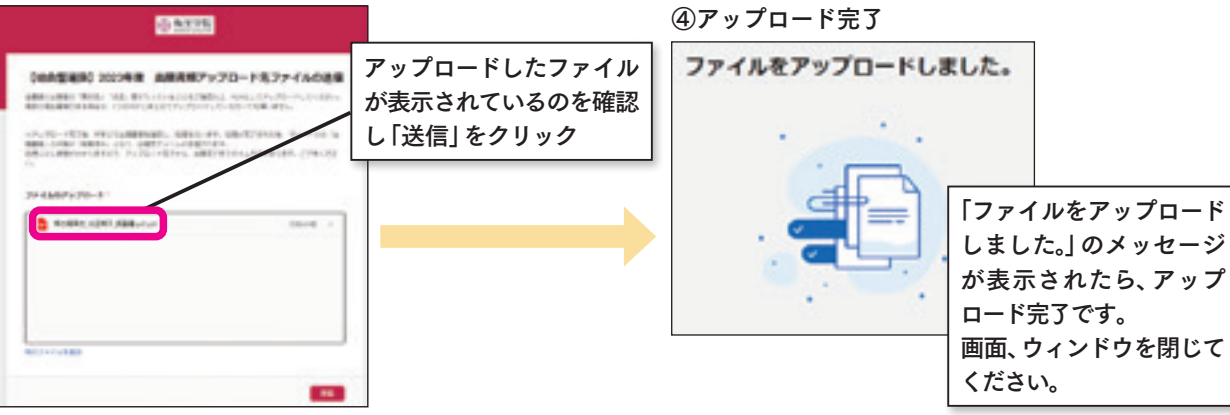

アップロード先を間違えた場合は、メールで本学に連絡してください。メールの件名と本文は、次のようにしてください。 【メール件名】アップロード間違い 【メール本文】高校名、受験者名、間違えた内容を記載

梅光ネット

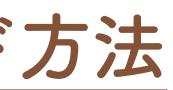

出願書類の提出は、電子データ のアップロード、もしくは郵送で 行ってください。

> 重要 出願書類の提出先は、梅 光ネットではありません

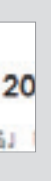

出願書類を提出す

# 出願書類アップロード方法

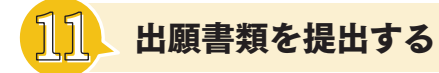

# 郵送で提出する

- ・表面に「出願書類」と明記する
- ・簡易書留(速達)やレターパックなど、配達過程の記録・追跡ができる方法で送付する
- ・出願締切日<mark>必着</mark>
- 【郵送先】〒750-8511 山口県下関市向洋町1-1-1 梅光学院大学 大学事務局 入試担当

アップロード完了後、または郵送の場合は書類到着後、本学にて、出願書類の確認および登録作業を行います。 本学での確認には数日を要します。作業完了後、受験生宛に出願完了メールが送信されますので、メールが届いた ら、次の手順に進んでください。 数日経ってもメールが届かない場合は、本学までご連絡ください。

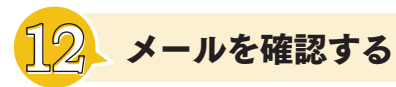

出願書類を提出し、本学での書類確認が終了すると「梅光学院大学梅光ネット出願 WEB出願(申請)登録完了のお知らせ」 メールが届きます。

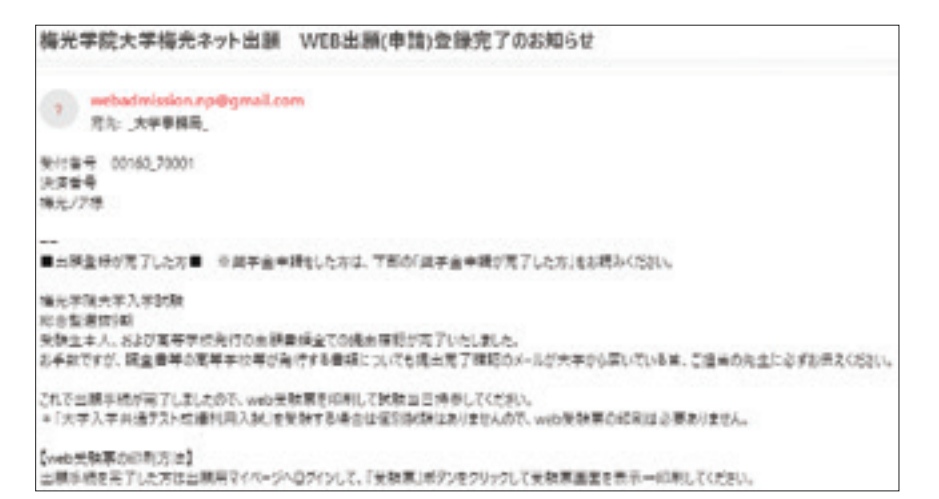

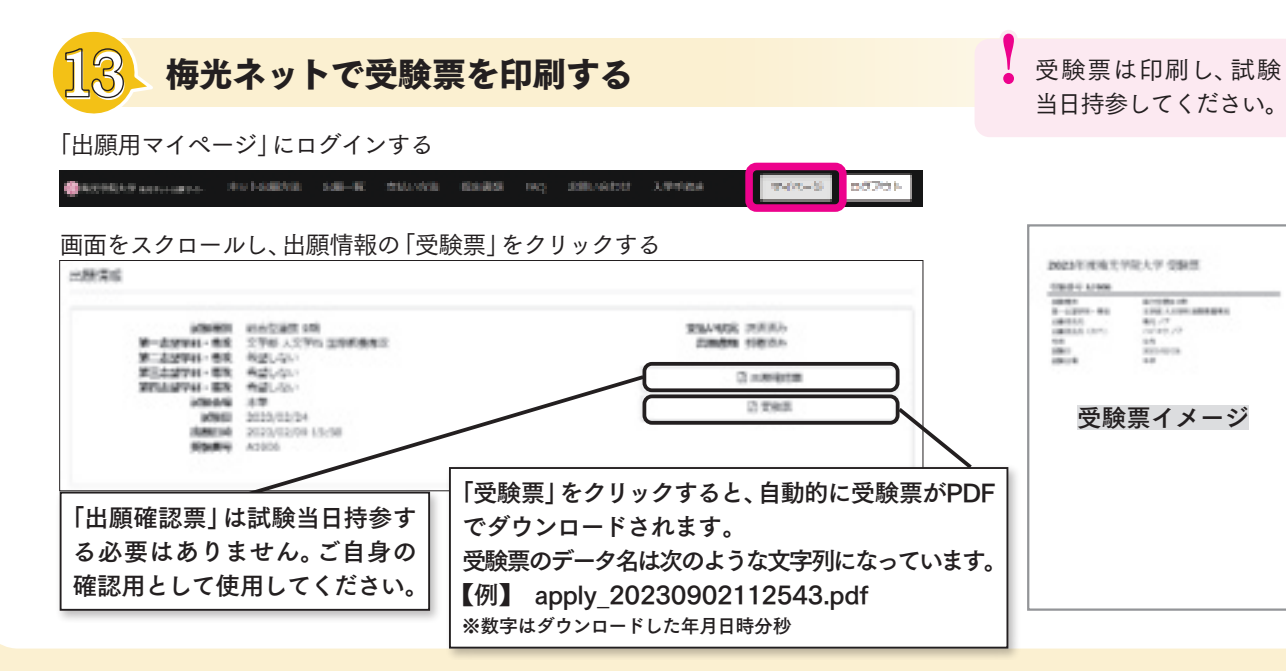

# オンライン合格発表

# 14 合否を確認する

合格発表はオンラインで行います。 合格発表日の10時に、梅光ネット「出願用マイページ」にログインし、合否を確認してください。 合格発表は、大学での掲示および書類送付は行いません。 また、電話やメール等での個別の合否のお問い合わせにはお答えできません。

出版情報

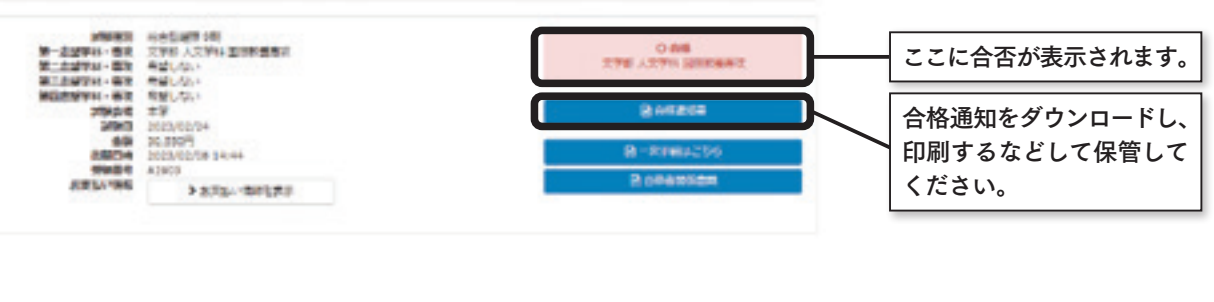

| 入試区分                      | 日程  | 合格発表      |
|---------------------------|-----|-----------|
|                           | 1期  | 11月1日(水)  |
|                           | 2期  | 11月1日(水)  |
|                           | 3期  | 11月1日(水)  |
|                           | 4期  | 11月1日(水)  |
| 级合刑發仕                     | 5期  | 11月16日(木) |
| 称百望选拔                     | 6期  | 12月21日(木) |
|                           | 7期  | 1月11日(木)  |
|                           | 8期  | 2月29日(木)  |
|                           | 9期  | 3月21日(木)  |
|                           | 10期 | 3月22日(金)  |
|                           | I期  | 11月1日(水)  |
|                           | Ⅱ期  | 11月1日(水)  |
| 探究学習評価入試                  | Ⅲ期  | 1月25日(木)  |
|                           | Ⅳ期  | 3月21日(木)  |
|                           | V期  | 3月22日(金)  |
| <b>学</b> 达笙堆黄刑梁坊          | 前期  | 12月1日(金)  |
| 于仅守班扃至送奴                  | 後期  | 12月21日(木) |
|                           | A日程 | 2月8日(木)   |
| 一般選抜                      | B日程 | 2月22日(木)  |
|                           | C日程 | 3月14日(木)  |
|                           | 前期  | 2月22日(木)  |
| ス字 人字 共 通 テ スト<br>成績利用 入試 | 中期  | 3月14日(木)  |
|                           | 後期  | 3月22日(金)  |

梅光ネット

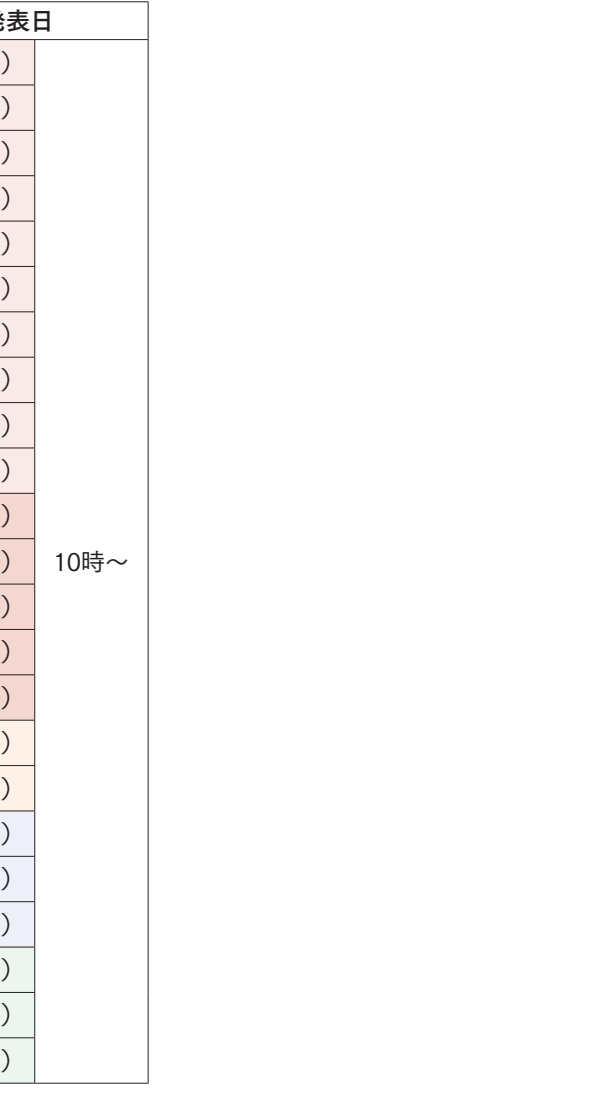

梅光ネット出願

合格発表

# 入学手続きをする

入学手続きには、「1次入学手続き」「2次入学手続き」があります。入試区分によって締切が設定されていますので、期日 までに手続きをしてください。期日までに手続きが完了されない場合は入学資格を失います。また、入学を辞退したもの として取り扱うことがあります。

| 入試区分 | 日程   | 1次入学<br>手続締切 | 2次入学<br>手続締切   | 最終日<br>振込期限 | 入試区分       | 日程                   | 1次入学<br>手続締切         | 2次入学<br>手続締切         | 最終日<br>振込期限  |
|------|------|--------------|----------------|-------------|------------|----------------------|----------------------|----------------------|--------------|
|      | 1期   | 11月15日(水)    | 11月30日(木)      |             | 学校等        | 前期                   | 12月13日(水)            | 12月20日(水)            |              |
|      | 2期   | 11月15日(水)    | 11月30日(木)      |             | 推薦型選抜      | 後期                   | 1月10日(水)             | 1月24日(水)             |              |
|      | 3期   | 11月15日(水)    | 11月30日(木)      |             |            | A日程                  | 2月15日(木)             | 2月22日(木)             | -            |
|      | 4期   | 11月15日(水)    | 11月30日(木)      |             | 選抜         | B日程                  | 2月29日(木)             | 3月7日(木)              | ~15時         |
|      | с #B | 11日20日(水)    | 10 E 10 C (-k) |             |            | C日程                  | 3月21日(木)             | 3月28日(木)             |              |
| 総合型  | つ別   | 11月29日(小)    | 12月13日(小)      |             | 大学入学       | 前期                   | 2月29日(木)             | 3月7日(木)              |              |
| 选级   | 6期   | 1月10日(水)     | 1月24日(水)       |             | 共通テスト      | 中期                   | 3月21日(木)             | 3月28日(木)             |              |
|      | 7期   | 1月24日(水)     | 2月7日(水)        |             | 入試         | 後期                   | 3月28日(木)             | 3月28日(木)             | 1            |
|      | 8期   | 3月6日(水)      | 3月20日(水)       | ~15時        | ┍●学        | 生証                   | 用証明写真の               | アップロート               | \$           |
|      | 9期   | 3月27日(水)     | 3月27日(水)       |             | 受験し        | た入試                  | 区分の2次入学              | F続締切日までに             | 、私服で         |
|      | 10期  | 3月27日(水)     | 3月27日(水)       |             | 撮影し、       | 提出し                  | てください。総合             | 合型選抜9期・10            | )期、総合        |
| 探    | 丨期   | 11月15日(水)    | 11月30日(木)      |             | 型選抜        | 探究学                  | 習評価入試Ⅳ期•             | V期、一般選抜C             | 口程、大         |
| 究学   | Ⅱ期   | 11月15日(水)    | 11月30日(木)      | 学入学         | 共通テ        | スト利用入試中第<br>(エケ)までに想 | 朝・後期の受験生<br>山口 エイギネハ | Eは、3月<br>期日まで        |              |
| 習評   | Ⅲ期   | 2月7日(水)      | 2月21日(水)       |             | 22日(3)に提出; | z) IZ時<br>がないţ       | (正十)までに症<br>湯合、出願時の画 | 田してくたさい。<br> 像を学牛証用写 | 明日まで<br>直として |
| 価入   | IV期  | 3月27日(水)     | 3月27日(水)       |             | 使用し        | ます。摂                 | 出は、梅光ネッ              | ト「出願用マイペ             | ミージ」の        |
| 試    | V期   | 3月27日(水)     | 3月27日(水)       |             | 「入学手       | 続き用                  | 顔写真アップロ-             | -ド」から行ってく            | ださい。         |

# 1次入学手続をする 【入学金納入】

「出願用マイページ」にログインし、「1次手続はこちら」をクリックしてください。

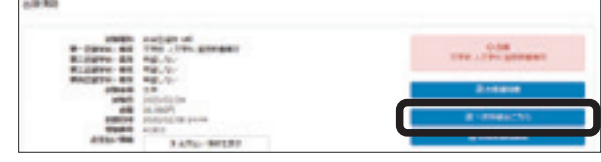

#### ①「身上報告登録」をする

「身上報告登録」の必要事項を入力し「確認」をクリック 入力内容を確認し、「更新」をクリック

※一人暮らしをする予定の方で、入力時点で「本人入学後住所」が 決まっていない場合は、「自宅と同じ」にチェックを入れ、入学後、 新しい住所を申請してください。

## 納入期限について

1次入学手続締切日当日は、15時までに支払い手続 きを完了してください。

#### ②「支払手続き」をする

支払方法を選択して [確認]をクリック 内容を確認し、「決定(支払いサイトへ)」をクリック 選択した支払方法別に以下の画面が表示されます。 記載に従って手続きを進めてください。

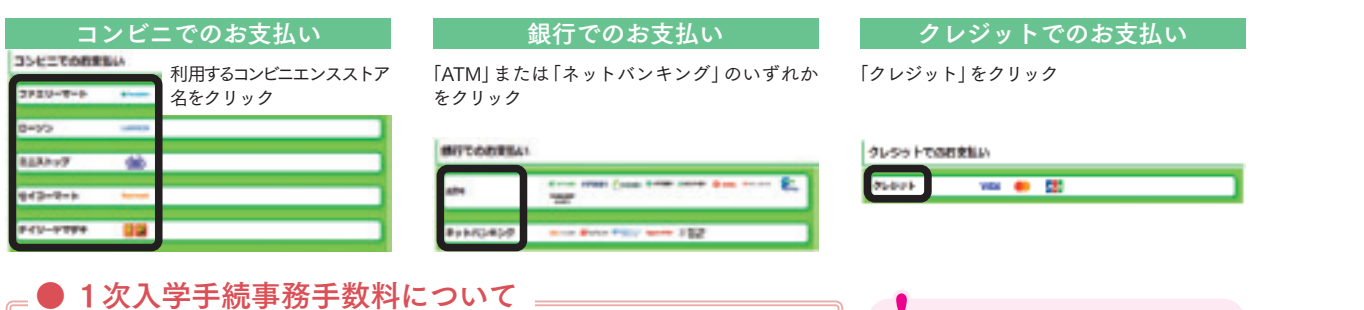

# 【1次入学手続時納入金】

入学金:250,000円+事務手数料:クレジットカード5,500円/その他1,100円 ※事務手数料の他に、金融機関への振込手数料が必要です。

入学金について 一度納入された入学金は、原則と して返還いたしません。

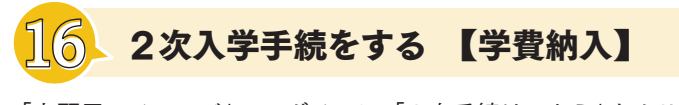

「出願用マイページ」にログインし、「2次手続はこちら」をクリックしてください。

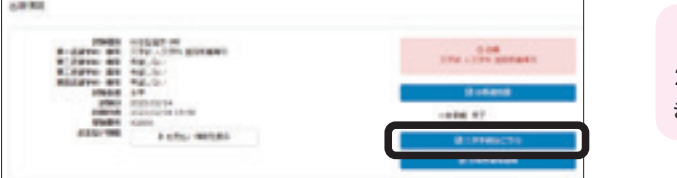

### 「支払い手続き画面」で、「金額」と「支払い方法」を選択し、「確認」をクリック

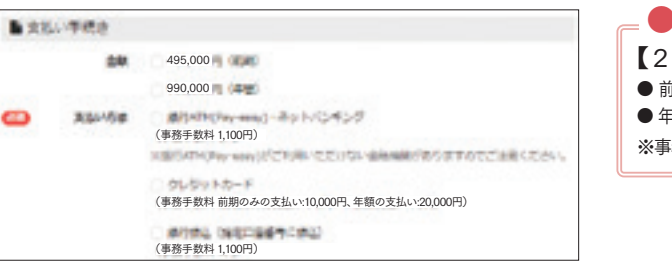

### 内容を確認し、「決定(支払いサイトへ)」をクリック 選択した支払方法別に以下の画面が表示されます。記載に従って手続きを進めてください。

|               | 銀行でのお支払い               | クレジットでの      |  |  |
|---------------|------------------------|--------------|--|--|
| ĂTM」ま<br>のいずれ | たは「ネットバンキング」<br>かをクリック | 「クレジット」 をクリッ |  |  |
| SIT CORTAN    |                        | クレシットでの日来知い  |  |  |
| atre .        |                        | 76626 WE 🛑 🔛 |  |  |
|               |                        |              |  |  |

#### 「銀行振込」でのお支払い

銀行に設置してある振込用紙のご依頼人欄に、受験生氏名、受験番号を記入 して、支払いをしてください。2次入学手続締切日に手続きする場合は、15 時までに手続きをしてください。

振込先銀行:三井住友銀行 支店名:ウェブサイト支店(店番号988) 普通口座 口座番号: 7928022 口座名義: ガク) バイコウガクイン

支払方法確定後および支払完了後に、登録したメールアドレスに通知が届き ます。支払方法や次の手順も記載されていますので、必ず確認してください。

# 学費等

|        |       | 前期納付金(入学前に納入) |          | 後期納付金        |            |  |
|--------|-------|---------------|----------|--------------|------------|--|
| 内<br>訳 | 納入時期  | 1次入学手続き       | 2次入学手続き  | (入学後の10月に納入) | (初年度納付金年額) |  |
| 入学金    |       | 250,000円      | _        | _            | 250,000円   |  |
| 学<br>費 | 授業料   | —             | 350,000円 | 350,000円     | 700,000円   |  |
|        | 教育充実費 | _             | 45,000円  | 45,000円      | 90,000円    |  |
|        | 施設費   | _             | 100,000円 | 100,000円     | 200,000円   |  |
|        | 計     | 250,000円      | 495,000円 | 495,000円     | 1,240,000円 |  |

※学費の年額は、1年次から4年次まで、毎年99万円です。 ※上記以外に、一部科目については、参加費等必要となる場合があります。

梅光ネット

### 納入期限について

2次入学手続締切日当日は、15時までに支払い手続 きを完了してください。

#### ● 2次入学手続事務手数料について =

【2次入学手続時納入金】 ● 前期納付金:495,000円+事務手数料:クレジットカード10,000円/その他1,100円 ● 年額納付金:990,000円+事務手数料:クレジットカード20,000円/その他1,100円 ※事務手数料の他に、金融機関への振込手数料が必要です。

# お支払い 重要 ク 2次入学手続の支払い では、コンビニエンス ストアは利用できません。

梅光ネッ

学 費 学 手 続

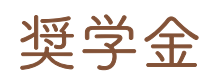

梅光学院大学独自の奨学金は、「グローバルスカラシップ」、「特定遠隔地奨学金」の2種類です。いずれも返済不要です。 ● 「グローバルスカラシップ」は申請手続きが必要です。

● 「特定遠隔地奨学金」は申請不要です。対象者に大学から通知します。通知は3月下旬を予定しています。

#### グローバルスカラシップ

入学後、さらに英語力を向上させたい人を対象とし、英検2級以上を取得している人全員に、32万円が給付されます。

| 求める人材        | 学業成績および修学姿勢が特に優れ、海外留学などのグローバル人材育成プログ<br>ラムに積極的に参加する者                                                               |          |  |
|--------------|----------------------------------------------------------------------------------------------------|----------|--|
| 給付額          | 32万円                                                                                                    |          |  |
| 採用人数         | 申請資格を満たす者全員                                                                                                    |          |  |
| 申請資格         | 本学が指定する英語検定試験の基準のいずれかを満たしていること<br>取得した級およびスコアは、高校在学中に取得したものであること<br>ただし、英語を母語とする者、あるいは教育言語として、1年以上の使用経験のあ<br>る者を除く |          |  |
|              | 英検、英検S-CBT、英検CBT                                                                                                   | 2級以上     |  |
| 本学が指定する英語検定試 | GTEC Advanced                                                                                                    | 1100 点以上 |  |
| 験の基準         | TOEIC® Listening & Reading Test                                                                                    | 550 点以上  |  |
|              | TOEFL iBT®                                                                                                    | 57 点以上   |  |
| 必要書類         | 本学が指定する英語検定試験の合格証明書もしくはスコア証明書のコピーまたは<br>電子データ(PDF、JPEG等)<br>※含格証明書やスコア証明書は、検定試験主催者が発行したものに限ります。                    |          |  |
| 選考方法         | 本学が指定する英語検定試験の基準を満たしているかを審査する                                                                                      |          |  |
| 給付期間         | 1年次の1年間                                                                                                    |          |  |
| 2年次以降の選考について | 2年次以降の給付については、入学後1年間の英語検定試験またはテストのスコア、<br>総合的な学業成績、海外留学などグローバル人材育成プログラムの参加状況が選<br>考の基準となる。                         |          |  |

#### 特定遠隔地奨学金

沖縄県や島しょ部出身の受験生の大学進学を支援するための奨学金です。

| 給付額  | 24万円                                                                              |
|------|-----------------------------------------------------------------------------------|
| 採用人数 | 申請資格を満たす者全員                                                                       |
| 申請資格 | 本学が規定する特定遠隔地(沖縄県および島しょ部)に所在する高校の出身者<br>他の種別の奨学金に合格していない者<br>※通信制高校は対象外となる場合があります。 |
| 選考方法 | 出身高校の所在地により、本学が選定し通知する                                                            |
| 給付期間 | 初年次のみ                                                                             |

# 公的な支援制度・奨学金・教育ローン

#### 高等教育の修学支援新制度 (授業料減免·給付型奨学金)

梅光学院大学は、国の実施する

日本学生支援機構奨学金(JASSO)

希望する人は、高等学校を通して予約を申し込むか、大学入学後に手続きを

「高等教育の修学支援新制度」

(授業料減免・給付型奨学金)の 対象校に認定されています。 詳しくは、文部科学省の特設サ イトをご覧ください。

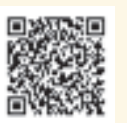

してください。

#### 給付奨学金(返済不要)

経済的理由で大学・専門学校への進学をあきらめることのないよう、返済不要の給付型奨学金新 制度があります。世帯収入の基準を満たしていれば、成績だけで判断せず、しっかりとした「学ぶ 意欲」があれば支援を受けることができます。また、給付型奨学金の対象となれば、大学・専門学 校等の授業料・入学金も免除又は減額されます。 授業料・入学金の免除・減額は国又は自治体の確認を受けた大学等が行い、給付型奨学金の支給

は日本学生支援機構が行います。

#### 貸与奨学金(返済必要)

国内の大学・短期大学・高等専門学校・専修学校(専門課程)および大学院で学 ぶ人を対象とした奨学金には、利子の付かない第一種奨学金と、利子の付く第二 種奨学金があります。これらとあわせて入学時の一時金として貸与する入学時特 別増額貸与奨学金(利子付)があります。

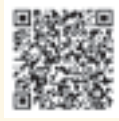

### ●申請期間・合格発表

| 日程 | 申請期間              | 申請期限         | 合格発表        |
|----|-------------------|--------------|-------------|
| 1期 | 2月1日(木)~2月21日(水)  | 2月21日(水)正午まで | 3月1日(金)10時  |
| 2期 | 2月22日(木)~3月18日(月) | 3月18日(月)正午まで | 3月22日(金)10時 |

# ● 申請資格

①以下のいずれかに該当すること

入学試験で合格していること

・次の入学試験を受験する場合は、出願していること

総合型選抜9期・10期 / 探究学習評価入試Ⅳ期・Ⅴ期 / 大学入学共通テスト成績利用入試後期 ②申請したい奨学金の申請資格に適合していること ※「グローバルスカラシップ」と「特定遠隔地奨学金」の両方を受給することはできません。 ※日本学生支援機構 (JASSO) 給付奨学金採用候補者および授業料減免対象者は給付対象外

# 採用決定後の手続き

①梅光ネットで登録したメールアドレス宛に、「採用決定通知」および「誓約書」をお送りします。 ②届いた誓約書に必要事項を記入し、本学に郵送にて返送してください。

### 給付

給付額の半額を、年2回に分けて給付します。

| 給付時期  | 給付額    | 振込先        |
|-------|--------|------------|
| 5月末日  | 給付額の半額 | 尚弗引き落 い 口広 |
| 11月末日 | 給付額の半額 | 子頁りさ洛とし口座  |

# ● 申請方法

①梅光ネット「出願用マイページ」にログインし 「奨学金を申請する」をクリック

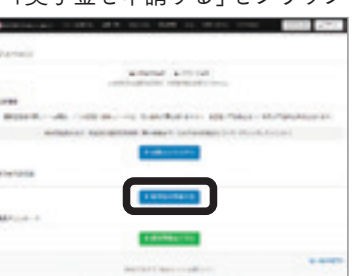

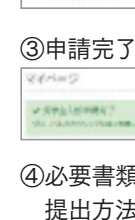

きます。

能です。

### 梅光学院大学提携教育ローン (セディナ学費ローン)

SMBCファイナンスサービスが提供する、 簡易な手続きで利用できる入学金や授業料 のクレジット分割払制度です。 希望する人は、インターネット検索サイト で「セディナ学費ローン」と検索し、内容を 確認してください。

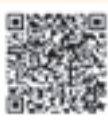

32

梅光ネット

② 「申請する」 ボタンをクリック 中國聖林中,聖林家建正起早生

④必要書類を提出してください。 提出方法はP.19で確認してください。 電子データ (PDF) アップロード先URL 【梅光学院大学奨学金】https://baiko.box.com/v/syogakukin2024

日本政策金融公庫 『国の教育ローン』 350万円までの貸し付けがで

入学資金は受験前に申込可 能、その他は入学許可後に可

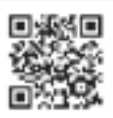

#### 山口県ひとづくり財団 奨学金

Balline .

無利息で月額52,000円貸与さ れます。保護者が山口県内在 住であることが条件です。 希望する場合は入学後に手続 きをしてください。

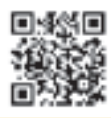

梅光ネット

奨学金